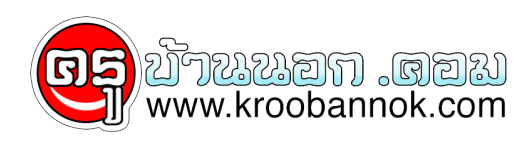

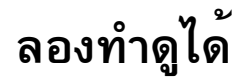

นำเสนอเมื่อ : 28 พ.ย. 2551

## เทคนิดดีๆ ลองทำดูได้ไม่ใช่เรื่องไสยศาสตร์แต่อย่างใด

แต่การกด Shift เป็นการปิดการทำงานของ Auto Run นั่นเอง

วิธีนี้เราสามารถตรวจสอบและกำจัดไวรัสในThump Drive ได้แบบวิธีง่ายๆ โดยไม่ต้องใชโปรแกรมอะไรเลยแต่วิธีนี้จะเป็นการตรวจสอบและกำจัดไวรัสใน Thump Drive เท่านั้นซึ่งถ้าไวรัสเขาเครื่องไปแล้วก็คงต้องใช้วิธีอื่นกำจัดไวรัสในเครื่องด้วยครับไม่งั้นก็ติดไปติดมาไม่จบซักที

ขั้นแรกจะเป็นวิธีการตรวจสอบไวรัสใน Thump Drive ก่อน โดยให้เรากด Shift ค้างไว้ขณะเสียบ Thump Drive เข้าเครื่อง

เมื่อเสียบThump Drive แล้วให้รอประมาณ 10 วินาทีจึงปล่อยปุ่ม Shift ที่ทำเช่นนี้เพื่อไม่ให้เกิดการAutoRunของอุปกรณ์ที่เราเชื่อมต่อ USB เข้ากับเครื่องคอมพิวเตอร์เพราะไวรัสจะแพร่กระจายเข้าเครื่องคอมพิวเตอร์ด้วยการ AutoRun ไฟล์ไวรัสที่อยู่ภายใน Thump Drive หรืออาจปิดการทำงาน AutoRun ไปเลยก็ได้

จากนั้นเปิดไปที่ My Computerให้เราคลิ๊กขวาที่ Drive USB ของเราถ้าขึ้น Open (ข้อความบนสุด)แสดงว่าไม่มีไวรัสใน Thump Drive

แต่ถ้าขึ้นคำว่า Auto หรือ AutoPlay (ข้อความบนสุด)แสดงว่ามีไวรัสอยู่ภายใน ThumpDrive

เพราะเมื่อ เราเสียบ Thump Driveเข้าไป เครื่องก็จะแสดงให้เรา Run ไฟล์ที่ไวรัสสร้างขึ้นมาหรือถ้าดับเบิ้ลคลิ๊กแล้วขึ้นแบบรูปขวามือนี้ก็ แสดงว่ามีไวรัสอยู่เหมือนกัน

ต่อจากนี้จะเป็นวิธีการกำจัดไวรัสในThump Drive โดยให้เข้าไปที่ My Computerแล้วเลือกเมนู Tools --> Folder Options --> View

- ให้เราเลือกติ๊ก Show hidden fileand folder

- ติ๊กออกที่ Hide extensions for known filetypes

- ติ๊กออกที่ Hide protected operating systemfile (Recommended)

จากนั้นให้เราไปลบ Folder และ Fileแปลกปลอมที่เป็นเงาและไม่เป็นเงาทั้งหมด

กด Shift + Delete ไปเลย ครับ

http://www.klongdigital.com/webboard/open\_webboard.php?id=26430

VICHAN